Change Settings Verizon Mifi 4510l
>>CLICK HERE<<<</p>

## >>>CLICK HERE<<<